## BOOKSALES

## PROBLEM SOLVING

Like most departments, there will be situations within booksales that require problem solving and 'quick fixes';

**EBT Terminals Shutting Down Mid Game -** If a board switches off whilst in play you will need to manually force the board to log out to enable the customer to log in to a new board:

- 1. From the 'Home' screen, press the centre 'eye' icon
- 2. Select the board number from the display
- 3. Press 'Change Terminal Mode'
- 4. Press 'Force Log Out' then 'Commit'
- 5. You can then log the customer into a new board if this doesn't work, repeat the process.

**EBT Terminals With Low Batteries –** The workstation will display a 'pop-up' message if an inplay board has a low battery

- 1. From the 'Home' screen, press the centre 'eye' icon
- 2. Select the board number from the display
- 3. Check the customer's details at the bottom of the screen
- 4. If you recognise the customer, you can take the **replacement board** to them, ask them to logout and swap the board for them
  - If you don't recognise the customers details, you can ask the caller to make an announcement, E.g. "Can the customer with board number 1234 please raise their hand?" you can then approach the customer and explain the situation.

**Refunding Game Tickets** – At times, customers may buy their tickets but have to leave before the main session begins; this is usually in emergency circumstances. At the managers discretion, we can refund tickets for any games that have yet to be played:

- 1. Ask the customer to scan their membership card to load their account.
- 2. From the 'home' screen, select 'Accounts'
- 3. Select 'Game Refund'
- 4. Highlight all tickets to be refunded
  - Remember to include the Rental and Admission cost
- 5. Press the orange arrow at the top of the page
  - This will prompt a pop-up asking if you are sure you want to request a refund of the books; Press 'Yes'
- 6. Once refunded, **the customer's account will be credited with the full amount**; you will need to withdraw this for the customer.
- Go 'back' then press 'Remove Credit', press 'Remove Credit' again then ask the customer to enter their Pin Number – you can then give the customer the cash amount.